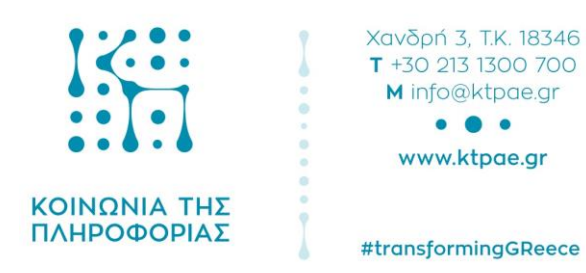

Πληροφοριακό Σύστημα Υποστήριξης Πιλοτικού Προγράμματος "Προσωπικός Βοηθός για άτομα με αναπηρία"

«Εγχειρίδιο Χρήσης Αποφάσεων Ωφελούμενου»

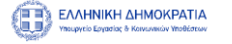

ΡΑΤΙΑ Ελλάδα 2.0

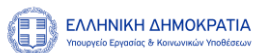

## Περιεχόμενα

| ποφάσεις3 |
|-----------|
|-----------|

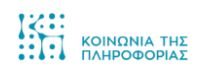

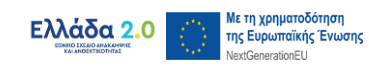

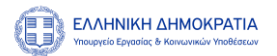

## Αποφάσεις

| А.    | Στοιχεία Ενέργειας |                                                                                                    |
|-------|--------------------|----------------------------------------------------------------------------------------------------|
| Τίτλο | νς                 | Βήματα για την προβολή Αποφάσεων Ωφελούμενου                                                                                                    |
|       |                    | Η προβολή Αποφάσεων Ωφελούμενου, πραγματοποιείται από τον<br>Πίνακα Ελέγχου μέσω της ενότητας Αποφάσεις.<br>Πίνακας Αποφάσεων:                                                                                                    |
| Συνο  | πτική Περιγραφή    | <ul> <li>Τἰτλος Πρόσκλησης</li> <li>Ανάγκη για Προσωπική Βοήθεια</li> <li>Μηνιαίο Ποσό</li> <li>Καθοδήγηση Προσωπικού Βοηθού</li> <li>Αποφάσεις</li> </ul> Σημείωση 1: Αν υπάρχει Εκπρόσωπος, μπορεί και εκείνος με την σειρά του να βλέπει για εσάς την καρτέλα Αποφάσεις |

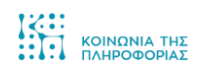

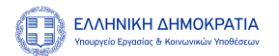

## Β. Αναλυτική Περιγραφή Ενέργειας

Για να δείτε τις Αποφάσεις που έχουν εκδοθεί για εσάς, επιλέξτε από τον Πίνακα Ελέγχου την ενότητα «Ενέργειες Ωφελούμενου».

| Πίνακας Ελέγχου                            |                                                                                       |                                  |                                                            |              |       |                         |
|--------------------------------------------|---------------------------------------------------------------------------------------|----------------------------------|------------------------------------------------------------|--------------|-------|-------------------------|
| Άνοιξαν οι αιτήσεις<br>Άτομα με αναπηρία σ | για όσους θέλουν να γίνουν Προσωπικοί Βοr<br>από άλλες Περιφέρειες και ενδιαφερόμενοι | ηθοί στην Αττικ<br>να γίνουν Προ | κή.<br>σωπικοί Βοηθοί σε άλλες Περιφέρειες θα αναμένουν νι | εότερη Πρόσκ | ληση. |                         |
| Μικελαντζελο Εμίρη                         | 2                                                                                     |                                  |                                                            |              |       |                         |
| ۵                                          | <b>Το Προφίλ μου</b><br>Παθονή                                                        | Œ                                | <b>Δημιουργία Αίτησης</b><br>Προβολή                       | ø            | Or A  | Αιτήσεις μο<br>Προβο    |
| i                                          | <b>Τα Αιτήματα Helpdesk μου</b><br>Προβολή                                            |                                  | Ενέργειες Ωφελούμενου<br><sub>Προβονή</sub>                |              |       | <b>Ραντεβα</b><br>Προβα |
| Επιλογές                                   |                                                                                       |                                  |                                                            |              |       |                         |
|                                            |                                                                                       |                                  | EAMNICSI AMMORFATIA<br>Second Second                       |              |       |                         |
| \$ 20                                      | 22 Ανάπτυξη από Allweb Solutions S.A.                                                 |                                  | Πολιτική Προστασίος Δεδομένων Προσωπικού Χαρακτήρα         |              |       |                         |

Στη συνέχεια επιλέξτε την καρτέλα «Οι Αποφάσεις μου».

| 2 |                                            |              |                                                                      |   | mixasekprosopos +                               |
|---|--------------------------------------------|--------------|----------------------------------------------------------------------|---|-------------------------------------------------|
| - |                                            |              |                                                                      |   |                                                 |
| * | Πίνακας Ελέγχου Ενέργειες Ωφελούμενου      |              |                                                                      |   |                                                 |
|   | Ενέργειες Ωφελούμενου                      |              |                                                                      |   |                                                 |
|   | Οι Αποφάσεις μου                           | K)           | <b>Λίστα με συμφωνητικά</b><br><sub>Προβολή</sub>                    | Q | Μητρώο Προσωπικών Βοηθών<br><sub>Γιροφανί</sub> |
|   | 1.241                                      |              | A00                                                                  |   |                                                 |
|   |                                            | (            | EAAHNOKH AHMOKPATIA<br>Yaoupyelo Epysolog<br>HE Xivetevele Yashlorde |   |                                                 |
|   | © 2022 AvántruEg amó Allweb Solutions S.A. | Πολιτική Προ | στασίας Δεδομένων Προσωπικού Χαρακτήρα                               |   |                                                 |

Η φόρμα που θα ανοίξει, θα περιέχει πληροφορίες όπως:

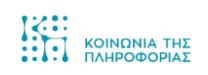

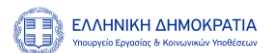

- Τίτλος Πρόσκλησης
- Ανάγκη για Προσωπική Βοήθεια
- Μηνιαίο Ποσό
- Καθοδήγηση Προσωπικού Βοηθού
- Αποφάσεις

| Πίνακας Ελέγχου > Οι Αποφάσεις μου                   |                              |                                         |                                                  |                           |                 |
|------------------------------------------------------|------------------------------|-----------------------------------------|--------------------------------------------------|---------------------------|-----------------|
|                                                      |                              | Οι Αποφάσεις μο                         | υ                                                |                           |                 |
| Τίτλος Πρόσκλησης                                    | Ανάγκη για Προσωπική Βοήθεια | <ul> <li>Μηνιαίο Ποσό (Ευρώ)</li> </ul> | <ul> <li>Καθοδήγηση Προσωπικού Βοηθού</li> </ul> | ~ Αποφάσεις               | 2               |
| Προσωπικός Βοηθός για Άτομα με Αναπηρία - Α΄<br>Φάση | Σοβαρή ανάγκη                | 1230                                    | Δύνατοι                                          | Α' Απόφοση κατανομής Απ   | όφαση Επιτροπής |
| Προσωπικός Βοηθός για Άτομα με Αναπηρία - Α'<br>Φάση | Σοβαρή ανάγκη                | 1230                                    | Δύναται                                          | Α΄ Απόφαση κατονομής 🗌 Απ | όφαση Επιτροπής |
|                                                      |                              |                                         |                                                  |                           |                 |
| x                                                    |                              |                                         |                                                  |                           |                 |

Επιλέγοντας το κουμπί «Α Απόφαση Κατανομής», βλέπετε την πράξη απονομής ωρών προσωπικής βοήθειας που σας αντιστοιχούν.

| Πίνακας Ελέγχου > Οι Αποφάσεις μου                   |                              |                                                                       |                                                  |                               |                |
|------------------------------------------------------|------------------------------|-----------------------------------------------------------------------|--------------------------------------------------|-------------------------------|----------------|
|                                                      |                              |                                                                       |                                                  |                               |                |
|                                                      |                              | Οι Αποφάσεις μου                                                      |                                                  |                               |                |
| Τίτλος Πρόσκλησης                                    | Ανάγκη για Προσωπική Βοήθεια | <ul> <li>Μηνιαίο Ποσό (Ευρώ)</li> </ul>                               | <ul> <li>Καθοδήγηση Προσωπικού Βοηθού</li> </ul> | <ul> <li>Αποφάσεις</li> </ul> | Ŷ              |
| Προσωπικός Βοηθός για Άτομα με Αναπηρία - Α'<br>Φάση | Σοβαρή ανάγκη                | 1230                                                                  | Δύναται                                          | Κ Απόφοση καταπορής           | φαση Επιτροπής |
| Προσωπικός Βοηθός για Άτομα με Αναπηρία - Α΄<br>Φάση | Σοβαρή ανάγκη                | 1230                                                                  | Δύναται                                          | Α' Απόφαση κατανομής Από      | φαση Επιτροπής |
|                                                      |                              |                                                                       |                                                  |                               |                |
|                                                      |                              |                                                                       |                                                  |                               |                |
|                                                      |                              |                                                                       |                                                  |                               |                |
| 14 4 1 /1 P Pl 25 ¥ items                            | per page                     |                                                                       |                                                  |                               | 1 - 2 of 2 i   |
|                                                      |                              |                                                                       |                                                  |                               |                |
|                                                      | Σ                            | EAAHNIKH AHMOKPATIA<br>Vioopesis Epidolik<br>an Revenuelly Violaticat |                                                  |                               |                |
|                                                      |                              |                                                                       |                                                  |                               |                |

Επιλέγοντας το κουμπί «Απόφαση Επιτροπής», βλέπετε την απόφαση αξιολόγησης της Επιτροπής με την οποία εκτελέστηκε το ραντεβού σας.

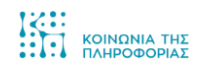

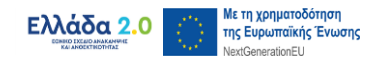

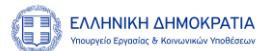

|                                                      |                              |                                                                 |                                                  |                          | mixasekpi      |
|------------------------------------------------------|------------------------------|-----------------------------------------------------------------|--------------------------------------------------|--------------------------|----------------|
|                                                      |                              |                                                                 |                                                  |                          |                |
| Πίνακας Ελέγχου > Οι Αποφάσεις μου                   |                              |                                                                 |                                                  |                          |                |
|                                                      |                              |                                                                 |                                                  |                          |                |
|                                                      |                              | Οι Αποφάσεις μ                                                  | 100                                              |                          |                |
| Τίτλος Πρόσκλησης                                    | Ανάγκη για Προσωπική Βοήθεια | <ul> <li>Μηνιαίο Ποσό (Ευρώ)</li> </ul>                         | <ul> <li>Καθοδήγηση Προσωπικού Βοηθού</li> </ul> | ~ Αποφάσεις              | Ŷ              |
| Προσωπικός Βοηθός για Άτομα με Αναπηρία - Α΄<br>Φάση | Σοβαρή ανάγκη                | 1230                                                            | Δύναται                                          | Κ Απόφουη καταιτομής Από | φακη Επιτροπής |
| Προσωπικός Βοηθός για Άτομα με Αναπηρία - Α΄<br>Φάση | Σοβαρή ανάγκη                | 1230                                                            | Δύναται                                          | Α΄ Απόφαση κατανομής Από | φαση Επτεροπής |
|                                                      |                              |                                                                 |                                                  |                          |                |
|                                                      |                              |                                                                 |                                                  |                          |                |
| 4                                                    |                              |                                                                 |                                                  |                          |                |
| 4 4 1 /1 + +  25 ¥ items                             | ; per page                   |                                                                 |                                                  |                          | 1 - 2 of 2 i   |
|                                                      |                              |                                                                 |                                                  |                          |                |
|                                                      | Ĩ                            | EAAHNIKH AHMOKPAT<br>Yaouppelo Ependiac<br>wa Kondowaliy Yaoboo | 17A<br>1994                                      |                          |                |
| © 2022 Ανάπτυξη από Allweb Solution                  | ns S.A.                      | Πολιτική Προστοσίας Δεδομένων Προσωπικ                          | κού Χαρακτήρα                                    |                          |                |

Σημείωση: Αν υπάρχει Εκπρόσωπος, μπορεί και εκείνος με την σειρά του να βλέπει για εσάς την καρτέλα «Αποφάσεις».

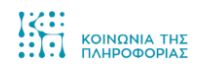

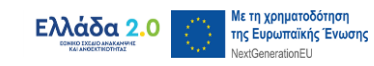